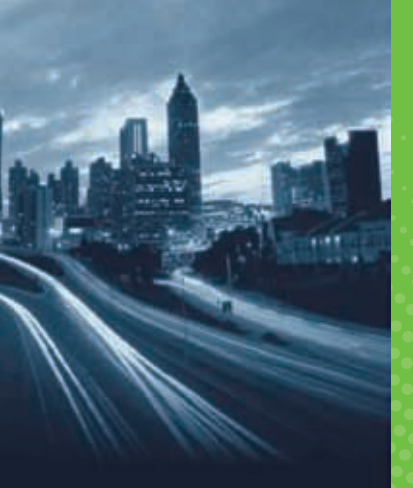

...

n-4

.

GRUNDIG

# GRUNDIG

# GX-2800 User Manual

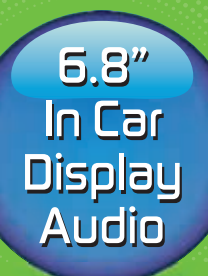

# GERMAN DESIGN • GERMAN TECHNOLOGY

GRUNDIG

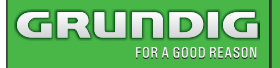

### Overview Of The Unit

### Functions of the Buttons on the Head Unit

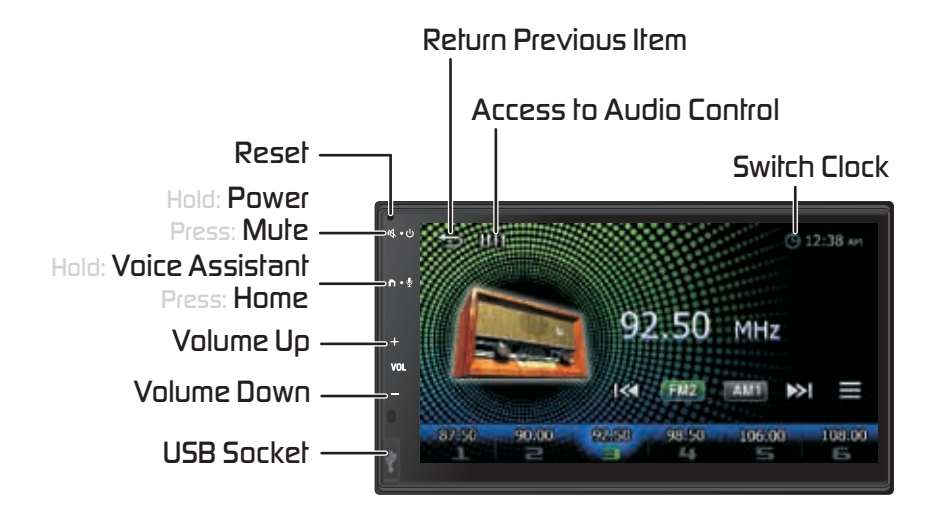

### Home Screen Descriptions

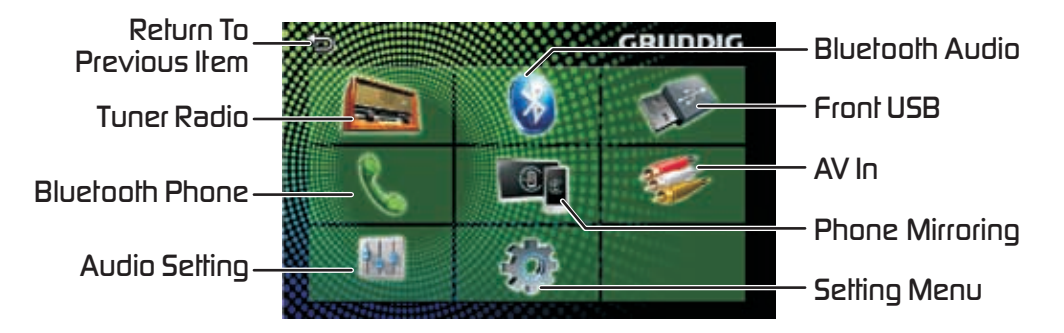

# Listening To The Radio

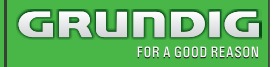

### **Radio Operation**

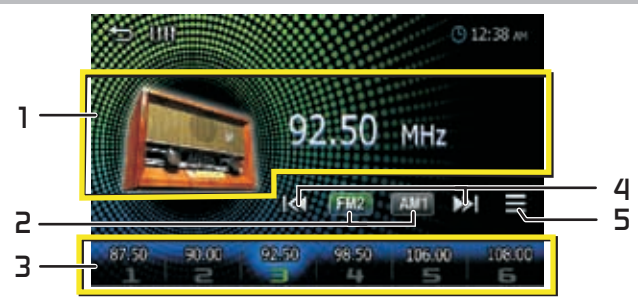

- 1. Displays the information of the current station
- 2. Switches the FM/AM band
- 3. Recalls the memorized station. (When tap and hold to stores the current receiving station in memory.)
- 4. Tunes in a station with good reception automatically.
- 5. Displays the Radio Setup screen

### **Radio Setup**

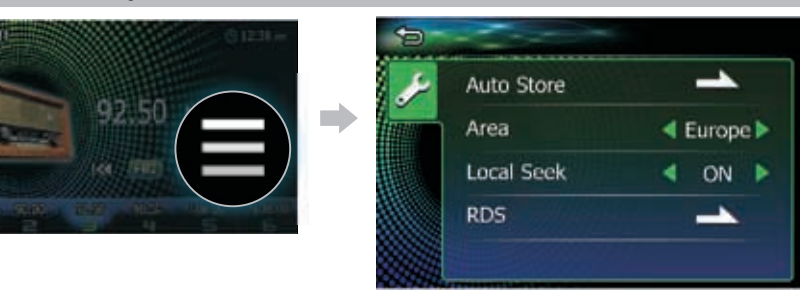

| ltem              | Selectable setting                                                                                                    |
|-------------------|----------------------------------------------------------------------------------------------------|
| Auto<br>Store     | Automatically searches and stores the stations with the strongest signals for the<br>selected band.                                                                                    |
| Area              | Select suitable country area for this unit.                                                                                                    |
| Local<br>Seek     | <ul> <li>ON: only stations with strong signal can be broadcast. The Local indicator will light up.</li> <li>OFF: Stations of both strong and weak signals can be broadcast.</li> </ul> |
| RDS               | Turn On or Off the RDS function.                                                                                                    |
| AF                | When station reception is poor,automatically switches to the station thatis broadcasting the<br>same program over the same Radio Data System network.                                  |
| TA                | Switches to the traffic information automatically when the traffic bulletinstarts.                                                                                                    |
| RDS<br>Clock Sync | Synchronizing the Radio Data System station timedata and this unit's clock.                                                                                                    |
| PTY               | Select a program type from the list.                                                                                                    |
| PTY Seek          | Search a station of the selected program type.                                                                                                    |

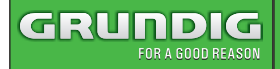

### **USB** Media Operation

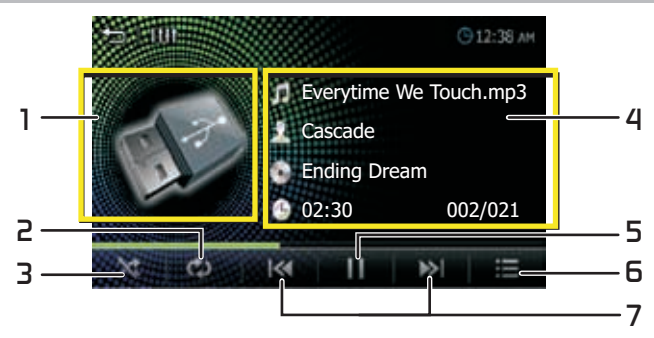

- 1. Artwork (Shown if the track contains artwork)
- 2. Tap repeatedly to Repeat playback mode
- 3. Tap repeatedly to Random playback mode
- 4. Displays the information of the current file
- 5. Play/Pause
- 6. Displays playback contents list
- 7. Searches the previous/next content. Tap and hold to fast forward or fast backward

## USB Album Art Wallpaper

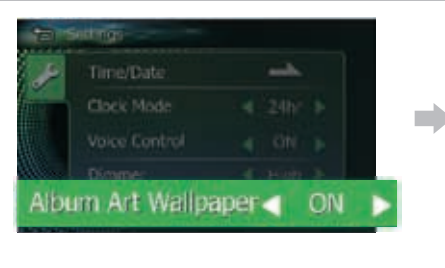

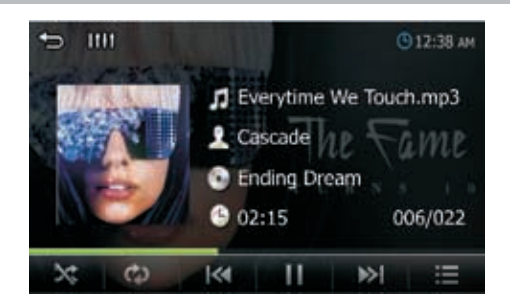

You can set the Album Art to the background image.

Tap access System Setting menu turn (ON) or (OFF) to enable / disable this function.

# **USB** Playback

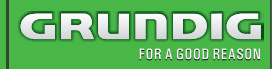

### Video Playback

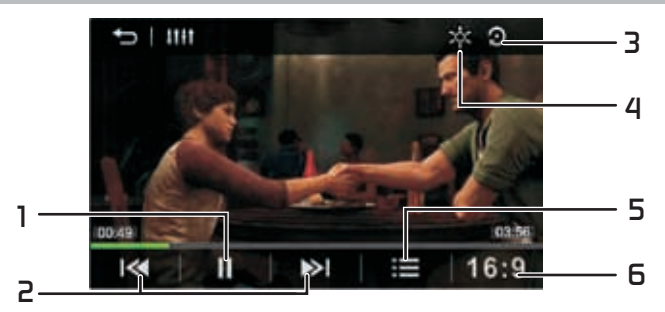

- 1. Play/Pause
- 2. Searches the previous/next content. Tap and hold to fast forward or fast backward
- 3. Reset to the factory settings
- 4. Adjust image quality in video screen (Brightness/Contrast/Color/Tint)
- 5. Searches file
- 6. [NORMAL]/[16:9]/[4:3] : Select a screen mode

## Selecting A Track In A List (Searches File)

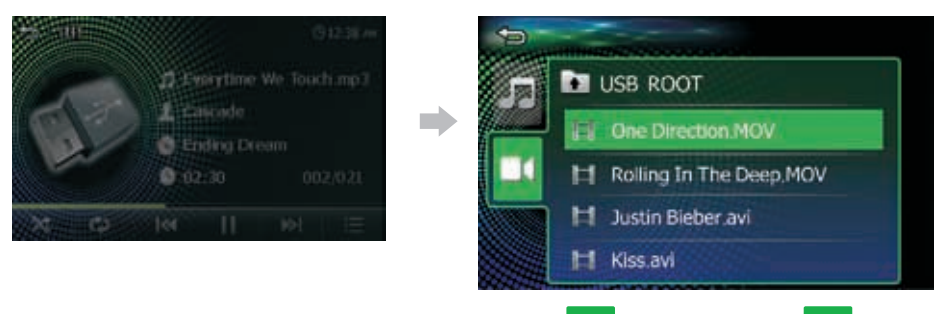

/ video files

- 1. Select whether you search by audio files 🎵
- 2. Tap 🔺 to moves to the upper hierarchy.
- 3. Tap the desired folder.

when you tap a folder its contents are displayed.

4. Tap desired item from the content list, will play starts automatically

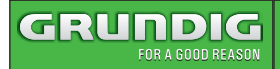

# Bluetooth

### **BT** Audio Operation Description

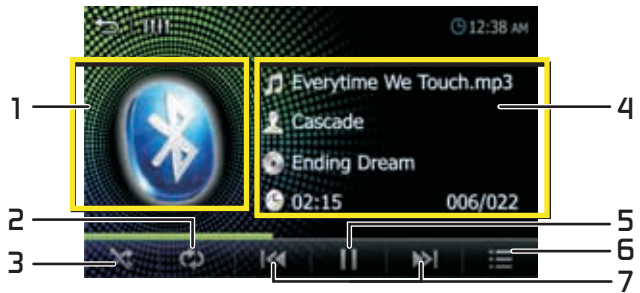

- 1. Artwork (Shown if the track contains artwork)
- 2. Tap repeatedly to Repeat playback mode
- 3. Tap repeatedly to Random playback mode
- 4. Displays the information of the current file
- 5. Play/Pause
- 6. Displays playback contents list
- 7. Searches the previous/next content. Tap and hold to fast forward or fast backward

### USB Album Art Wallpaper

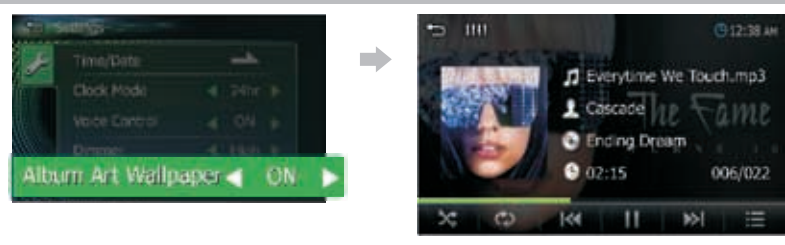

You can set the Album Art to the background image. Tap Setting menu turn [ON] or [OFF] to enable/disable this function.

access System

### Connect/Delete the Bluetooth Device

| Sector Design     |                  | <br>iPhone 6 |  |
|-------------------|------------------|--------------|--|
| Phone Auto Answer | 4 0# >           | iPhone 7     |  |
| Pin Code          | 0000             | Henor 10     |  |
| Device Address 1  | 0-43-55-02-00-02 |              |  |

- 1. Tap Select Device in the bluetooth setup menu.
- 2. Touch the device name you want to connect/delete.

6 EN

# Bluetooth

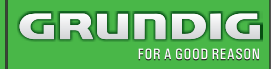

### Making A Call

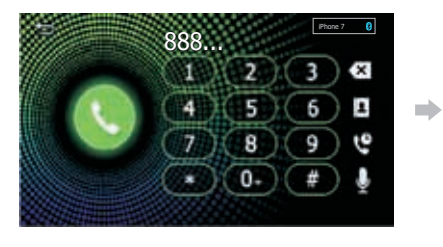

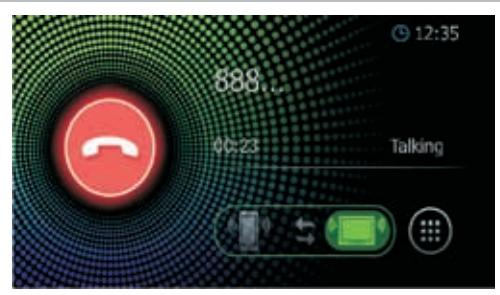

- 1. Tap (iii) entering a phone number with number keys
- 2. Tap / / To switches the speaking voice output between

smartphone and speaker

- 🖾 : To delete the last entry
- 🖪 : Phonebook
- 🖫 :Call using call records (🙂 Incoming Calls; 🙂 Outgoing Calls; 💟 Missed Calls)
- 🔄 : Voice Assistant

### Phonebook

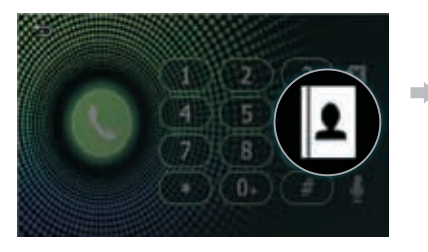

| - |        | 2 |
|---|--------|---|
| 1 | Name 1 | N |
|   | Name 2 |   |
|   | Name 3 |   |
|   | Name 4 |   |
|   | Name 5 |   |

- 1. Tap 😰 will start downloading the Phonebook.
- **2**. Select the person you want to call from the list.
- **3**. Select the phone number from the list.

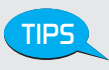

Tap the letter  $A \sim Z$  to Direct and fast find the phone number to dial.

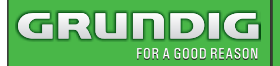

### **Call Waiting**

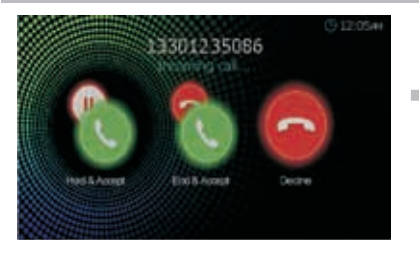

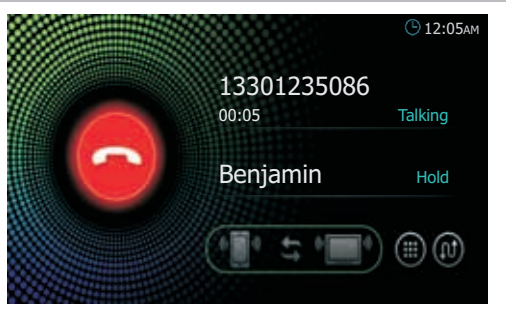

- 1. When you receive a call while talking on another call, you can answer the newly received call by taping . The current call is on hold.
- 2. Each time you tap 🔟 , the caller will change.
- 3. When you tap 🌠

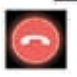

, the current call will end and switch to the call in hold.

### Voice Control

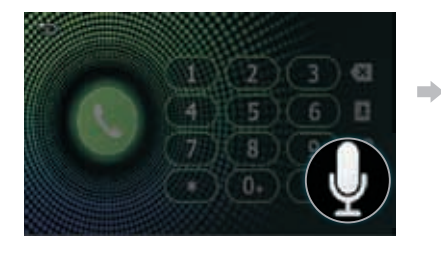

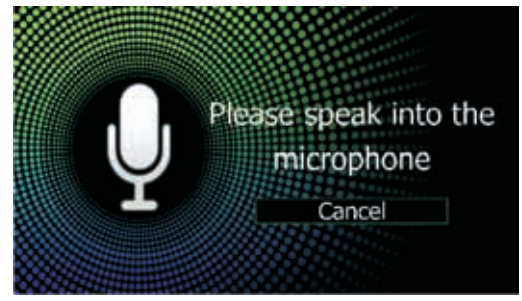

Tap watcass the voice recognition function of the phone connected to this Car AV System.

- This function must be operated in a state before connection Bluetooth
  - You can use voice recognition function by press and hold on the front panel.
  - Tap access the System Setting menu to turn On/Off the Voice Control function.
  - The Voice function is dependent on mobile phones, some Android phone don't have this function.

# Android Phone Mirroring

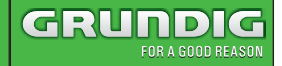

Smart phone connectivity gives phone users an incredibly intuitive way to make calls, use maps, listen to music and access message with just a word or a touch.

### Connect the Phone

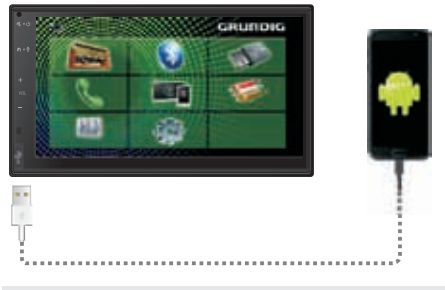

- If the smart phone connection to the Car AV System is not successful, please unplug and insert USB cable and try again.
- Compatible Android devices:You can use Android Mirroring with devices of Android Version 7.0 or later.

### Install a APP

TIPS

### MirrorAPP is not installed.

When you connect the Android phone and the Car AV system by USB cable, the advisory message will pop up on your phone and the car AV system. Please follow it to install APP.

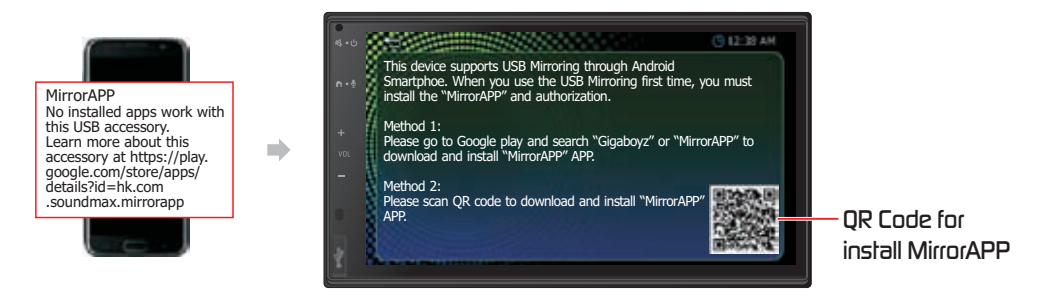

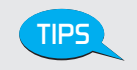

Your phone must install the MirrorApp and authorization, before you can use the Android Mirroring.

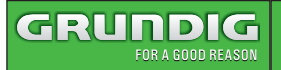

### Authorization

Please follow the pop up authorization prompt on your phone and complete the authorization

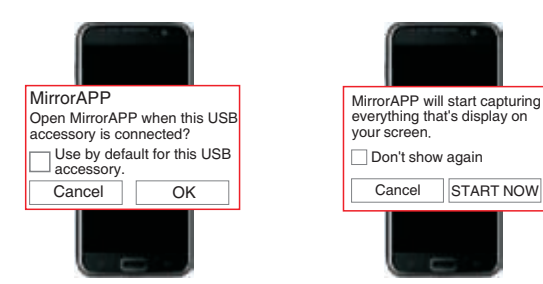

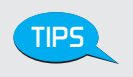

If you want to have the authorization message on your phone, you can unplug & insert USB cable to try again.

### **Getting Start**

 Please use the USB cable to connect your phone and insert to the front USB host of the Car AV System.

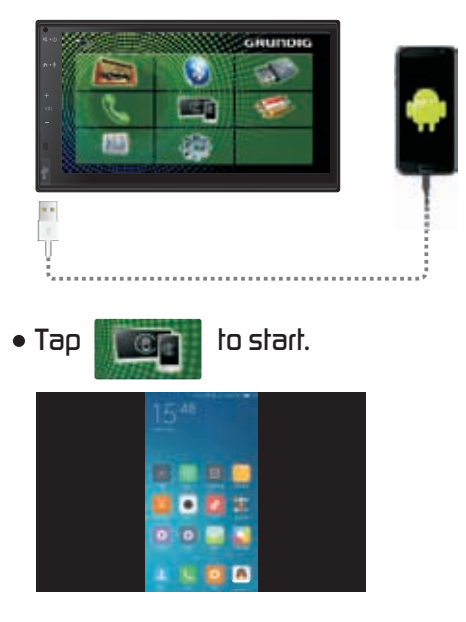

# 24 Bit DSP Audio

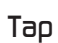

access into Audio Settings to adjust the various settings.

### ♦ 13 Band Equalizer

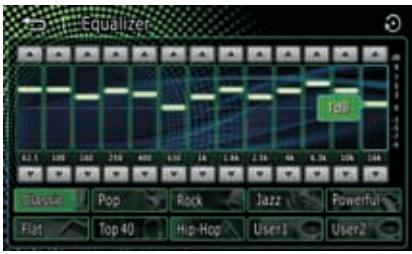

### Time Alignment

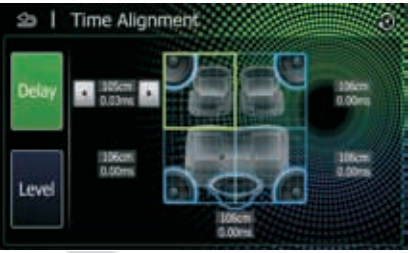

- Tap Delay to adjust the delay time of the selected speaker
- Tap Level to to adjust the sound level of the selected speaker.

### ♦Cross Over

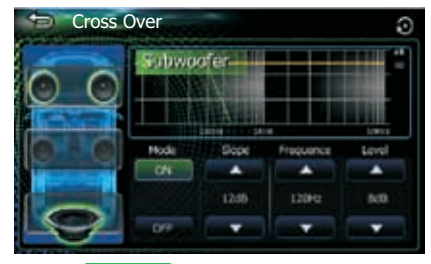

- Tap e to switch Front/Rear high pass filter function
- Tap **Tap** to switch Subwoofer low pass filter transfer function

### Virtual Subwoofer

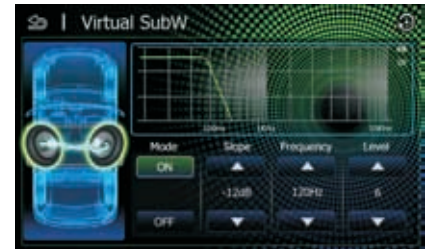

Turn the Rear Speakers to Virtual Subwoofer. Enjoy the powerful Bass without install any real subwoofer.

### Fader . Balance

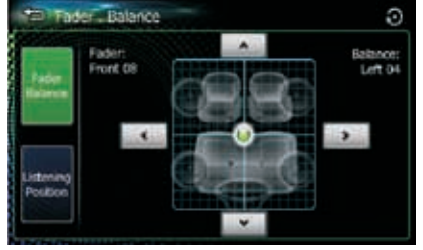

- Tap black to adjust the volume balance around the touched area
- Tap is to select perfect listening position

### 🔶 Bass Boost

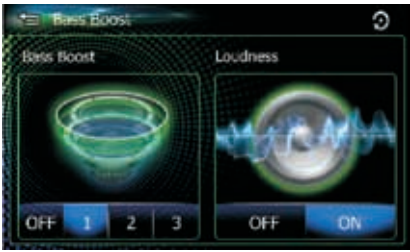

Tap to Set the amount of bass boost, and set the amount of boost of low and high tones

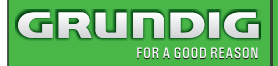

Settings Menu

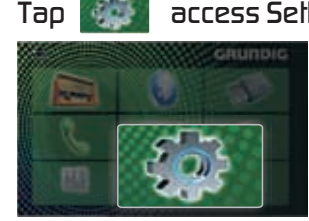

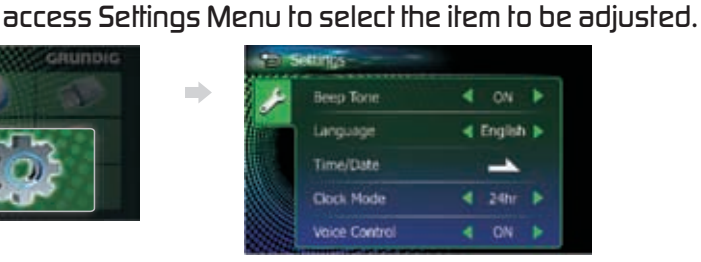

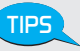

Some of the setting you may interest to know.

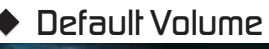

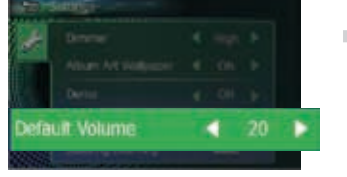

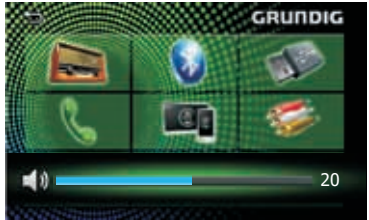

This function will allow change the Default Volume Level. When the volume is over/less than the default level 20, turn power off and restart the unit, the volume will keep the default level 20.

### Steering Learning

You can set the desired function in the Steering Remote Controller.

Select the function you want the Steering Remote to learning

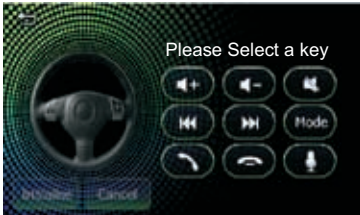

Press and hold the same function button on the Steering Wheel Remote until "Learn Ok" is displayed.

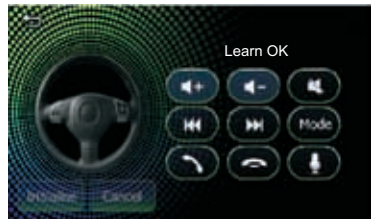

• To cancel or stop the current button learning, tap on Cancel

# Settings Menu

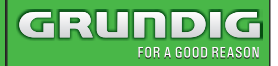

### Parking Assist Guide

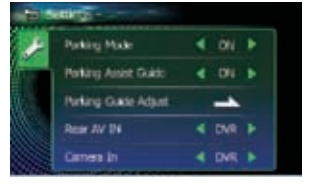

| a Setting | p                |   |     |   |
|-----------|------------------|---|-----|---|
| Pari      | king Mode        | • | ON  | • |
|           | ang Assist Guide | • | OFF | • |
| Pad       |                  |   | -   |   |
| Res       | r AV IN          |   | DVR | Þ |
| Car       | nera In          |   | DVR |   |

You can display parking guidelines to enable easier parking when you shift the gear to the reverse (R) position.

### Parking Guide Adjust

If you select [ON] for [Parking Assist Guide], tap on \_\_\_\_\_ access into to adjust the parking guidelines.

• Adjust the parking guidelines by selecting the mark.

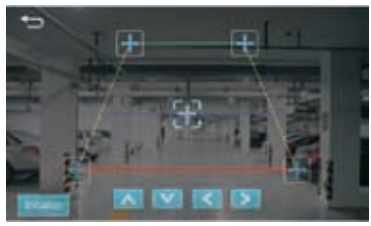

• Adjusting the position of the selected mark.

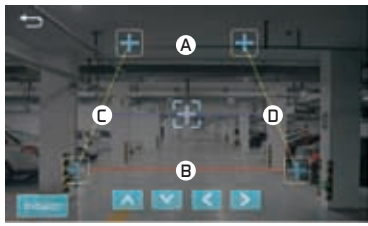

Make sure that (A) and (B) are horizontally parallel, and that (C) and (D) are the same length.

### Rear AV In/Camera In

If set the [Rear AV IN]/[Camera IN] as DVR, then activate the DVR function.

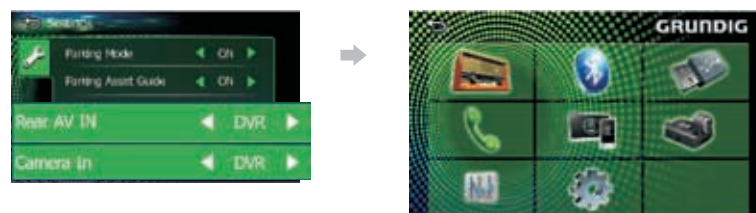

# Wiring Diagram

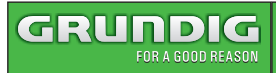

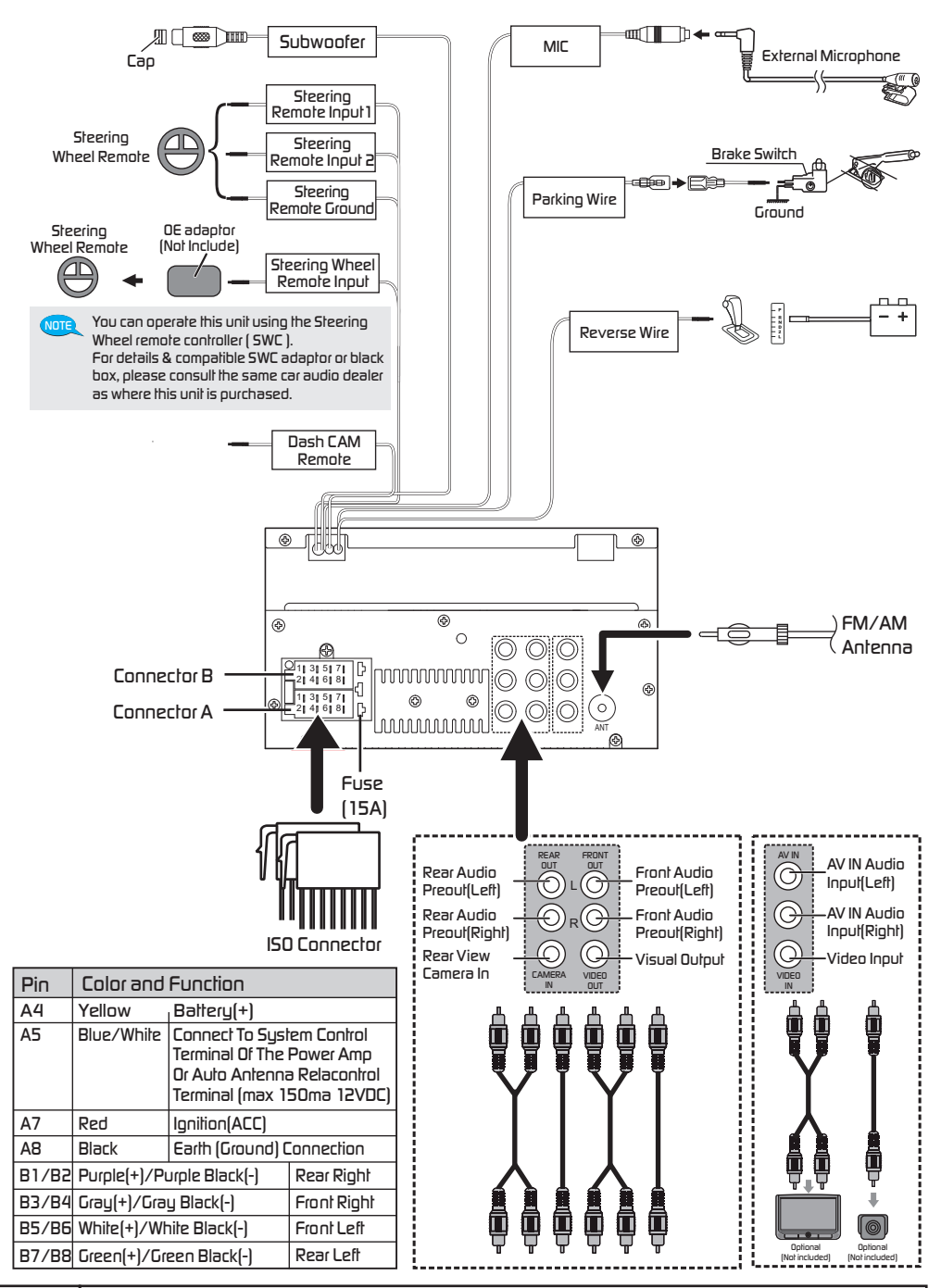

# **Specifications**

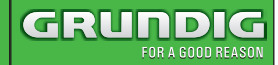

#### **TFT Monitor section**

Screen Size Display Resolution Contrast Ratio :6.8 inches :800x480 dols ·500

#### **USB** interface section

USB Standard File System Maximum Current D/A Converter :USB 2.0 Full Speed :FAT 16/32 :DC 5V == 1.5A :24Bit

#### **Bluetooth section**

| Communication<br>System          | : Bluetooth Ver 4.1                   |
|----------------------------------|---------------------------------------|
| Output                           | : Bluetooth Standard<br>Power Class 2 |
| Maximum<br>Communication Range   | : Approx. 10meters                    |
| Frequency Band                   | : 2.4 GHz                             |
| Compatible Bluetooth<br>Porfiles | : HFP/SPP/A2DP/AVRCP<br>/PBAP         |
| Supported Codecs                 | : SBC (Sub Band Codec)                |

### Radio section

| Frequency FM range | : 87.5-108.0MHz                      |
|--------------------|--------------------------------------|
| Frequency AM(MW)   | : 522-1620 KHz                       |
| range              |                                      |
| Usable sensilivity | : 13.2 uV (FM)<br>: 44.7 uV (AM)(MW) |

#### Video section

| Color System of      | : NTSC/PAL     |
|----------------------|----------------|
| External Video Input |                |
| External Video Input | : 1 Vp-p /75 Ω |
| (RCA/3.5m Jack)      |                |

#### Audio section

| Maximum Power                | :50Wx4         |
|------------------------------|----------------|
| Continuous Power             | :22Wx4         |
| Output (RMS)                 |                |
| Preout Level (V)             | : 2V/10kΩ      |
| Preout Impedance             | :≼1.3kΩ        |
| Speaker Impedance            | : <b>4-8</b> Ω |
| <b>Output Frequency Band</b> | : 20-20000Hz   |

#### General

| Operating Voltage | : 14.4V (10.5-16 V) |
|-------------------|---------------------|
| Operational       | :-20° C-+70° C      |
| Temperature Range |                     |
| Maximum Current   | :15A                |
| Consumption       |                     |

#### **Support Formats**

#### **Playable Audio Files**

- MP3/WMA/AAC-LC/Linear PCM (WAVE) /FLAC/Vorbis Bit rate: 16-320 Kbps,VBR
- ID3 Tag Version 1.0/1.1/2.2/2.3/2.4 (for MP3)
  - WMA and AAC of which is covered with DRM cannot be played.
    - Although the audio files are complied with the standards listed above, the play may be impossible depending on the types or conditions of media or device.

#### Acceptable Video Files

- MPEG 1 (.mpg,mpeg), 720x480 (30fps)
- MPEG 2 (.mpg,mpeg), 720x480 30fps)
- MPEG 4 (.mp4,avi), 1280x720 (30fps)
- H.264/MPEG 4 AVC (mp4,mkv,avi,flv,f4v.ts)
- MKV (.mkv)

#### Support File / Folder Formats

- Directory nesting up to a maximum of 6 levels
- Number of tracks/litles: maximum 999
- Number of albums/foldersmaximum 99

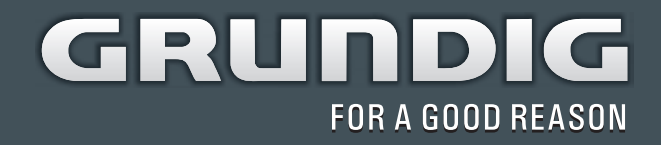

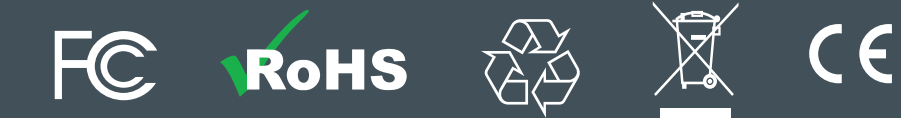